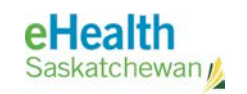

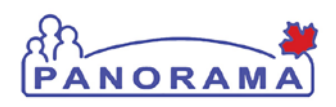

# **User Guide**

## IMMUNIZATION

## Adverse Event Following Immunization

- Overview of the Adverse Event Record
- View Adverse Event
- Create Adverse Event
- Delete Adverse Event

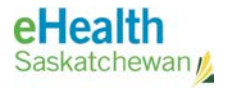

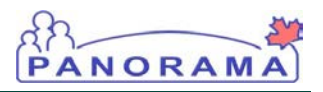

## **Revision History**

#### **Document History**

| Date                  | Version | Author        | Changes / Comments                                                                                                    |
|-----------------------|---------|---------------|----------------------------------------------------------------------------------------------------|
| September 3, 2014     | V0.1    | Josie Salvail | Initial Draft                                                                                                    |
| September 15,<br>2014 | V0.2    | Tracy Forbes  | Minor updates                                                                                                    |
| November 5, 2014      | V0.3    | Tracy Forbes  | Aligned to SK process, and updated with<br>recommendations to address gaps/changes<br>between existing AEFI paper form and<br>Panorama AEFI. |
| November 6, 2014      | V1.0    | Tracy Forbes  | Included final updates from Loretta Van<br>Haarlem and incremented to V1.0.                                                                  |
| January 20, 2015      | V1.1    | Tracy Forbes  | Cleared dates footers                                                                                                    |
|                       |         |               |                                                                                                    |
|                       |         |               |                                                                                                    |
|                       |         |               |                                                                                                    |
|                       |         |               |                                                                                                    |
|                       |         |               |                                                                                                    |
|                       |         |               |                                                                                                    |
|                       |         |               |                                                                                                    |
|                       |         |               |                                                                                                    |
|                       |         |               |                                                                                                    |
|                       |         |               |                                                                                                    |
|                       |         |               |                                                                                                    |
|                       |         |               |                                                                                                    |
|                       |         |               |                                                                                                    |
|                       |         |               |                                                                                                    |
|                       |         |               |                                                                                                    |
|                       |         |               |                                                                                                    |

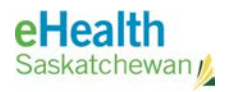

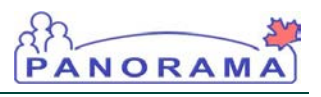

## Table of contents

| A. Intr | oduction                              | 4  |
|---------|---------------------------------------|----|
| B. Ove  | erview of the Adverse Event Report    | 6  |
| C. Viev | w Adverse Event                       | 7  |
| D. Cre  | ate Adverse Event                     | 9  |
| 1.0     | Adverse Event Create                  | 9  |
| 2.0     | Adverse Event Review                  | 23 |
| 3.0     | Needs More Information / Consultation | 26 |
| E. Dele | ete Adverse Event                     | 28 |

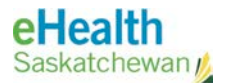

**NOTE:** This user guide shows how to complete the AEFI Report in Panorama. It is important for all users to follow Saskatchewan policy and procedures when creating and reviewing an AEFI Report.

## A. Introduction

The purpose of the Adverse Event functionality is to allow authorized Users to record/update Adverse Event Following Immunization (AEFI) information in the system and link it to specific Immunization Records when an AEFI has been reported to Public Health.

Regional Health Authority public health staff receive reports on AEFIs from clients, the parents or guardians of clients and from non-public health immunizers.

Within each RHA, the nurse creating the "draft" report will record the details and once all necessary information is recorded in the AEFI record in Panorama, selects "Submitted for Review" and the Workgroup for Review & Approve AEFI. This causes a system automated Task to be sent to the RHA Nursing Manager or Immunization Program Coordinator responsible requesting to approve the AEFI record meets expected quality/completeness of data and adherence to AEFI case definition criteria.

If approved, he/she selects "Submitted for Review" along with the Workgroup for "MHO AEFI Review" and a system automated Task will be sent to the regional MHO for his/her review, further testing or follow-up as required, and recording of the final recommendation as to how to proceed in the future with respect to the involved antigens.

Once the MHO has completed review and recommendations the record will be set to Completed, and a system-automated Task will be created for the AEFI submitter, in order to follow up with the Client or parents/guardian as well as to create any Special Consideration records required by the MHO's recommendation.

High level steps are:

- 1. Draft AEFI (Submitter)
- 2. Submit for Review AEFI Review & Approve WG notified
- Reviewed & approved, Submit for Review to MHO AEFI MHO Review & Recommend WG notified
- Reviewed and recommendations recorded Set to Complete AEFI Submitter WG notified

Assumptions: The user has the appropriate security permissions to perform the assigned tasks. Only immunization events which meet one or more of the criteria below should be recorded as potential AEFIs:

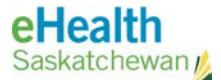

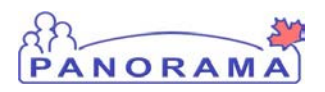

- Of a serious nature
- Require urgent medical attention
- Unusual or unexpected
- Temporally associated with vaccination
- Pre-requisites: To complete the steps within this user guide, the user must have the appropriate permissions and security access. User is in the Immunization module (tab), and has a client in context. The immunization related to the adverse event must be in the client's immunization record (within the Client Immunization Profile). Workgroups exist with the specific users required to submit, approve, review and recommend, complete and potentially report the AEFI to PHAC.

Related User Guides: Add Immunizations, Add Special Consideration.

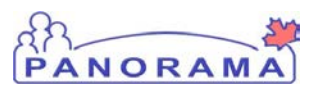

## B. Overview of the Adverse Event Report

The AEFI report is a multi-section electronic record. Each section can be expanded to view or update the corresponding information. The information within this report does not need to be completed in a specific order.

| * Reporting Source                                   | Show Reporting Source              |
|------------------------------------------------------|------------------------------------|
| * Immunization Data                                  | Show Immunization Data             |
| * Information at Time of Immunization and AEFI Onset | Show Information                   |
| * AEFI Details                                       | <b>♦</b> Show AEFI Details         |
| Impact of AEFI, Outcome and level of care            | Show Impact                        |
| * Public Health Recommendations                      | Show Public Health Recommendations |
| Document Management                                  | Show Document Management           |
| Assigned To                                          | Show Assigned To                   |
| AE History                                           | Show AE History                    |

The Adverse Event documentation may take some time to complete, and may involve contributions from multiple users. The system records the contributing user names and dates of those contributors within the **AE History**.

The **Assigned To** section allows the user to "pass" the document to another user by selecting Workgroup(s) for automated Task assignment. By assigning a Task to a Reviewer (this could be to a workgroup, or an individual within a workgroup), the **AE History** status changes. The status could be one of the following:

- Draft
- Submitted for Review
- Information Required
- Consultation Required
- Review Complete

#### **Minimum Workflow**

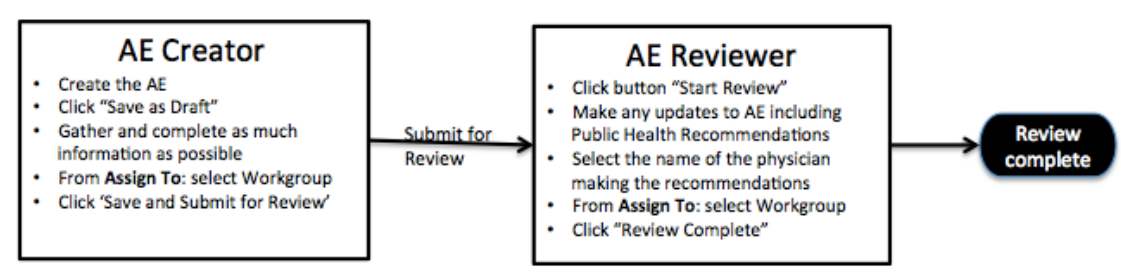

**TIP:** The **Assigned To**: section requires the user to notify a Workgroup or user. This may be a group of individual users responsible for AEFI review and documentation. It is suggested that you notify (phone call / email) reviewers or other contributors that input is needed.

**NOTE:** Tasks are viewed and managed within the **Work Management** module.

**NOTE:** Once the AEFI Report has been given the Status "Submitted for Review", multiple users may contribute to the AE Report. The username and the date of the contribution are recorded in the AE History.

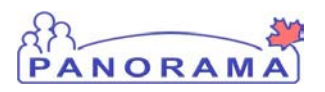

## C. View Adverse Event

The **Adverse Event Summary** screen contains all of the AEFI records entered or deleted for the client.

**Pre-requisites:** The user has successfully logged into Panorama. User is in the Immunization module (tab). Client is in context.

Menu Access: Select Immunizations > Adverse Events (AEFI)

- 1. Click Immunizations > Adverse Events (AEFI) from the left navigation bar. The Adverse Event Summary screen displays.
- 2. To view an existing Adverse Event, click the **Event ID** hyperlink.

| Adverse Event S                                  | Summary                                                        |                                                                              |                      | ? =                                 |
|--------------------------------------------------|----------------------------------------------------------------|------------------------------------------------------------------------------|----------------------|-------------------------------------|
| A Warnings                                       |                                                                |                                                                              |                      | ACTIVE                              |
| Client ID:<br>393                                | Name(First,Middle,Last)/Gender<br>Ellie E JS-Elephant / Female | Health Card No:                                                              | Date<br>2010<br>mos  | of Birth / Age:<br>Jul 23 / 4 yrs 1 |
| Phone Number:<br>(306)-222-2233(Primary<br>home) | Jurisdiction Info:<br>Saskatchewan,Saskatoon RHA               | Additional ID Type / Addit<br>Provincial health service pr<br>identifier / - | tional ID:<br>ovider |                                     |
| Adverse Event Summary                            | ,                                                              |                                                                              |                      |                                     |
| Row Actions: Update                              | lease select a reason for deletion:                            |                                                                              |                      | Create Adverse Event                |
| Select <u>Event ID</u>                           | ▼ Immunization(s)                                              | Date Administered                                                            | Date Reported        | ▼ <u>Status</u> ▼                   |
| ○ <u>5</u>                                       | Pneu-C-13                                                      | 2014 Aug 29                                                                  | 2014 Sep 02          | Draft                               |

The Adverse Event Details screen displays.

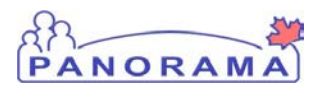

- 3. View the AEFI details within each section.
- 4. To Print the AEFI Report, click on the Printer icon on the top right of the screen.
- 5. To exit this screen, click **Cancel**.

| Adverse Event                                                                                                  | Details                                                                           |                                                                                             | r I                                                  |
|----------------------------------------------------------------------------------------------------|-----------------------------------------------------------------------------------|---------------------------------------------------------------------------------------------|------------------------------------------------------|
| <u> Warnings</u>                                                                                               |                                                                                   |                                                                                             | ACTIVE                                               |
| Client ID:<br>393                                                                                              | Name(First,Middle,Last)/Gender:<br>Ellie E JS-Elephant / Female                   | Health Card No:<br>-                                                                        | Date of Birth / Age:<br>2010 Jul 23 / 4 yrs 1<br>mos |
| Phone Number:<br>(306)-222-2233(Primary<br>home)                                                               | Jurisdiction Info:<br>Saskatchewan,Saskatoon RHA                                  | Additional ID Type / Additional ID:<br>Provincial health service provider<br>identifier / - |                                                      |
|                                                                                                    |                                                                                   |                                                                                             | Cancel                                               |
| Adverse Event ID: 5                                                                                            |                                                                                   |                                                                                             |                                                      |
| Unique Episode #:                                                                                              | IMPACT Local Inventory Number (Li                                                 | N):                                                                                         |                                                      |
| Health Region:                                                                                                 | Saskatoon RHA                                                                     |                                                                                             |                                                      |
| Service Delivery Location:                                                                                     | Saskatoon South East Public Health Office                                         |                                                                                             |                                                      |
| Report events which have a to<br>be proven, and submitting a                                                   | temporal association with a vaccine and which<br>report does not imply causality. | n cannot be clearly attributed to other causes                                              | s. A causal relationship does not need to            |
| Of particular interest are thos                                                                                | e AEFIs which meet one or more of the follow                                      | ving criteria:                                                                              |                                                      |
| <ul> <li>a. Is of a serious nature</li> <li>b. Requires urgent med</li> <li>c. Is an unusual or une</li> </ul> | a<br>dical attention<br>xpected event                                             |                                                                                             |                                                      |
| * Reporting Source                                                                                             |                                                                                   |                                                                                             |                                                      |
| *Reporter                                                                                                    |                                                                                   |                                                                                             |                                                      |
| Date Reported: 2014 Sep                                                                                        |                                                                                   |                                                                                             |                                                      |
|                                                                                                    | 02 Setting: Physican Office \$                                                    |                                                                                             |                                                      |
| <ul> <li>Add a provider who is</li> </ul>                                                                      | 02 Setting: Physican Office +                                                     |                                                                                             |                                                      |
| Add a provider who is     *Source of Inform                                                                    | 02 Setting: Physican Office \$                                                    |                                                                                             |                                                      |

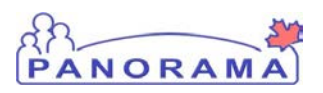

## D. Create Adverse Event

The AEFI report is a multi-section electronic record. Each section can be expanded to view / update the corresponding information. The information within this report does not need to be completed in a specific order.

**Pre-requisites:** The user has successfully logged into Panorama. User is in the **Immunization** module (tab). Client is in context. The immunization (that has caused the adverse event) is recorded for the client. All required AEFI Workgroups have been set up for the RHA of the user.

Menu Access: Select Immunizations > Adverse Events (AEFI)

#### 1.0 Adverse Event Create

The Adverse Event Create process involves creating the AEFI Report in Panorama, and completing the form until all the information and mandatory fields are entered into the Report. The user will then click **Save and Submit** for review. Here are the steps:

1. Click Immunizations > Adverse Events (AEFI) from the left navigation bar.

The Adverse Event Summary screen displays.

| Adverse Event S                                  | Summary                                                       |                                                              |                                 | ? <b>=</b>                                         |
|--------------------------------------------------|---------------------------------------------------------------|--------------------------------------------------------------|---------------------------------|----------------------------------------------------|
| A Warnings                                       |                                                               |                                                              |                                 | ACTIVE                                             |
| Client ID:<br>393                                | Name(First,Middle,Last)/Gende<br>Ellie E JS-Elephant / Female | er: Health Card No:<br>-                                     | D<br>2                          | ate of Birth / Age:<br>010 Jul 23 / 4 yrs 1<br>nos |
| Phone Number:<br>(306)-222-2233(Primary<br>home) | Jurisdiction Info:<br>Saskatchewan,Saskatoon RHA              | Additional ID Type /<br>Provincial health servidentifier / - | Additional ID:<br>vice provider |                                                    |
| Adverse Event Summary                            |                                                               |                                                              |                                 |                                                    |
| Row Actions: Update                              | lease select a reason for deletion:                           |                                                              |                                 | Create Adverse Event                               |
| Select <u>Event ID</u>                           | Immunization(s)                                               | Date Administered                                            | Date Reported                   | ▼ <u>Status</u> ▼                                  |
| <u>5</u>                                         | Pneu-C-13                                                     | 2014 Aug 29                                                  | 2014 Sep 02                     | Draft                                              |

2. Click Create Adverse Event.

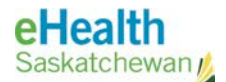

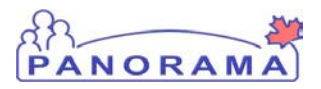

#### The Create Adverse Event screen displays.

**TIP:** The user may save the AE Report at any time by clicking "Save as Draft" even if there are missing mandatory data. To do this, there are 2 required fields:

- Reporter Who is
   reporting the AE
- Immunization that caused the AE.

| <u> Warnings</u>                                                                                                    |                                                                                                    |                                                                                                    |                                                                                                    | ACTIN   |
|----------------------------------------------------------------------------------------------------|----------------------------------------------------------------------------------------------------|----------------------------------------------------------------------------------------------------|----------------------------------------------------------------------------------------------------|---------|
| Client ID:<br>393                                                                                                    | Name(First,Middle,Last)/Gender:<br>Ellie E JS-Elephant / Female                                                                                                    | Health Card No:<br>-                                                                                                    | Date of Birth / Age:<br>2010 Jul 23 / 4 yrs 1<br>mos                                                   |         |
| Phone Number:<br>(306)-222-2233(Primary<br>home)                                                                                                    | Jurisdiction Info:<br>Saskatchewan,Saskatoon RHA                                                                                                    | Additional ID Type / Additional ID:<br>Provincial health service provider<br>identifier / -                                                                                                    |                                                                                                    |         |
|                                                                                                    |                                                                                                    | Save as D                                                                                                    | raft Save and Submit                                                                                   | Can     |
| alth Region: Saskatoor                                                                                                    | IMPACT Local                                                                                                    | Inventory Number (LIN):                                                                                                    |                                                                                                    |         |
| nique Episode #:<br>salth Region: Saskatoor<br>specify an Organization first cl<br>ck 'Close' to close.                                                                                                    | IMPACT Local<br>RHA<br>ick on the 'Find' button. Then search, or type the                                                                                                    | Inventory Number (LIN):                                                                                                    | ect it and click on 'Select' butto                                                                     | n. Then |
| nique Episode #:<br>ealth Region: Saskatoor<br>specify an Organization first cl<br>ick 'Close' to close.<br>Drganization: Top Level > Le                                                                                                    | IMPACT Local<br>nRHA<br>ick on the 'Find' button. Then search, or type the<br>evel 2 (specific one) > Level 3 (specific one)                                                                                                    | Inventory Number (LIN): name of the Organization you wish to specify, sel Selected Level 4 Organization]                                                                                                    | ect it and click on 'Select' butto                                                                     | n. Then |
| nique Episode #:<br>ealth Region: Saskatoor<br>o specify an Organization first cl<br>ick 'Close' to close.<br>Organization: Top Level > Level<br>ervice Delivery Location: S<br>specify a Service Delivery Locce<br>elect' button. Then click 'Close' t                                                                                                    | IMPACT Local<br>In RHA<br>lick on the 'Find' button. Then search, or type the<br>avel 2 (specific one) > Level 3 (specific one)<br>askatoon South East Public Health Office<br>attion first click on the 'Find' button. Then search,<br>to close.                                                                                                    | Inventory Number (LIN):<br>name of the Organization you wish to specify, sel<br>> [Selected Level 4 Organization]<br>SDL ID : 467<br>or type the name of the Service Delivery Location                                                                                 | ect it and click on 'Select' butto<br>n you wish to specify, select it a                               | n. Then |
| nique Episode #:<br>ealth Region: Saskatoor<br>> specify an Organization first cl<br>ick 'Close' to close.<br>Organization: Top Level > Le<br>ervice Delivery Location: S<br>> specify a Service Delivery Loca<br>elect' button. Then click 'Close' t<br>Service Delivery Location: S                                                                                                    | IMPACT Local<br>In RHA<br>lick on the 'Find' button. Then search, or type the<br>evel 2 (specific one) > Level 3 (specific one)<br>askatoon South East Public Health Office<br>ation first click on the 'Find' button. Then search,<br>to close.<br>Saskatohewan > Saskatoon RHA > [467 Sas                                                                                                    | Inventory Number (LIN):<br>name of the Organization you wish to specify, sel<br>> [Selected Level 4 Organization]<br>SDL ID : 467<br>. or type the name of the Service Delivery Location<br>skatoon South East Public Health Office]                                   | ect it and click on 'Select' butto<br>n you wish to specify, select it a                               | n. Then |
| hique Episode #:<br>balth Region: Saskatoor<br>specify an Organization first cl<br>ck 'Close' to close.<br>Organization: Top Level > Le<br>prvice Delivery Location: S<br>specify a Service Delivery Loca-<br>elect' button. Then click 'Close' to<br>Service Delivery Location: S<br>seport events which have a ter<br>proven, and submitting a reproven.                               | IMPACT Local<br>In RHA<br>ick on the 'Find' button. Then search, or type the<br>evel 2 (specific one) > Level 3 (specific one)<br>askatoon South East Public Health Office<br>attion first click on the 'Find' button. Then search,<br>to close.<br>Saskatchewan > Saskatoon RHA > [467 Sast<br>mporal association with a vaccine and which<br>port does not imply causality.                                             | Inventory Number (LIN):  name of the Organization you wish to specify, sel  [Selected Level 4 Organization]  SDL ID : 467 or type the name of the Service Delivery Location  skatoon South East Public Health Office] or cannot be clearly attributed to other causes. | ect it and click on 'Select' butto<br>n you wish to specify, select it a<br>A causal relationship does | n. Then |
| nique Episode #:<br>ealth Region: Saskatoor<br>specify an Organization first cl<br>ick 'Close' to close.<br>Organization: Top Level > Le<br>ervice Delivery Location: S<br>specify a Service Delivery Loca-<br>elect' button. Then click 'Close' t<br>Service Delivery Location: S<br>eport events which have a ter<br>a proven, and submitting a rej<br>f particular interest are those | IMPACT Local<br>In RHA<br>ick on the 'Find' button. Then search, or type the<br>evel 2 (specific one) > Level 3 (specific one)<br>askatoon South East Public Health Office<br>tion first click on the 'Find' button. Then search,<br>to close.<br>Saskatchewan > Saskatoon RHA > [467 Sase<br>mporal association with a vaccine and which<br>port does not imply causality.<br>AEFIs which meet one or more of the follow | Inventory Number (LIN): name of the Organization you wish to specify, sel SELID : 467 or type the name of the Service Delivery Location skatoon South East Public Health Office] a cannot be clearly attributed to other causes. ing criteria:                         | ect it and click on 'Select' butto<br>n you wish to specify, select it a<br>A causal relationship does | n. Then |

- 3. Add the **Unique Episode #** if this information is applicable / available. The recommended format is YYYY-##.
- 4. Add the IMPACT Local Inventory Number (LIN) if this information is applicable / available. Enter this number if the report was received from IMPACT; otherwise leave it blank. The number is used by the Public Health Agency of Canada to reconcile reports received both from the province and from IMPACT directly.
- 5. Update the **Health Region** if the default (user default) is not correct. To do this, click the **Find** button. Use the **Type** ahead or **Search** to locate the correct Health Region.
- Update the Service Delivery Location if the default (user default) is not correct. To do this, click the Find button. Use the Type ahead or Search to locate the correct SDL.

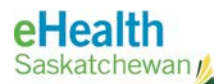

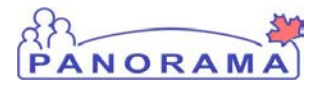

TIP: The Date Reported, the Reporting Source, and the Source of Information are all required fields.

- 7. Update the **Date Reported** as required. The default is set to current date.
- 8. Select the AE Setting from the drop-list (e.g. Physician office, Public Health, etc.).

| * Reporting Source                            | ☆ Hide Reporting Source |
|-----------------------------------------------|-------------------------|
| *Reporter                                     |                         |
| Date Reported: 2014 09 05 Setting: +          |                         |
| yyyy mm dd                                    |                         |
| Add a provider who is in the index: Dr Who    | he                      |
| Provider: Who, Dr                             |                         |
| Enter information for a non-indexed provider: |                         |
| *Last Name: *First Name:                      |                         |
| * Email Address:                              |                         |
| or<br>Phone: ( ) - ext.                       |                         |
| Fax: ( ) ext                                  |                         |
| *Address 1:                                   |                         |
| Address 2:                                    |                         |
| City:   Province/Territory: select            |                         |
| Postal Code:                                  |                         |
| Professional Status:                          |                         |
| *Source of Information                        |                         |
| Same as Reporter Olient Other                 |                         |

- 9. Select the **Provider** that is reporting the AE in Panorama. The default is the Provider set in the User's Immunization Defaults. To select a different Provider from the Index, click **Find**. Use the **Type** ahead or **Search** to locate the correct Provider. If the Provider is not in the Index, select the radio button **Enter information for a non-indexed provider**, and enter the provider information in the fields.
- 10. Select the **Source of Information** radio button.

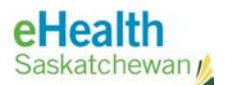

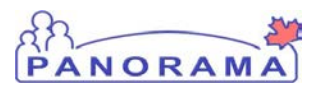

**TIP:** The **Immunizing Agent** related to the AEFI is a required field.

- 11. Select the **Existing Immunization**(s) applicable to the adverse event.
- 12. Click **Add** to move the immunizing agent to the right hand box **Selected Immunizations**, (or **Create New** to record the immunization details from the

| * Immunization Data                                                                                                    |                       |               |              |                           |                |                        |                       |                  |            |
|----------------------------------------------------------------------------------------------------|-----------------------|---------------|--------------|---------------------------|----------------|------------------------|-----------------------|------------------|------------|
| Existing Immunizations View Details Selected Immunizations Create New                                                                                                    |                       |               |              |                           |                |                        |                       |                  |            |
| 2014 Aug 29 Pneu-C-13(Right lateral upper arm)       Add>>         2014 Aug 29 DTaP-IPV-Hib(Left lateral upper arm)       Add>>         2014 Aug 29 MMR-Var(Right arm)          2014 Aug 29 HB(Left arm)          2012 Mar 28 DTaP-IPV-Hib(NA)          Hold Ctrl and then click to select multiple items.       Selected lampunization Datalla |                       |               |              |                           |                |                        |                       |                  |            |
| Immunization<br>Date                                                                                                    | Immunization<br>Agent | Trade<br>Name | Manufacturer | Lot Number                | Dose<br>Number | Revised Dose<br>Number | Dosage/Dosage<br>Unit | Route            | Site       |
| 2014 Aug 29                                                                                                    | Rota-<br>unspecified  | ROTARIX       | Hedy Canada  | R0TA11 Exp.<br>2016/08/18 | 1              |                        | 1.5 mL                | Swallow,<br>oral | Mouth/Oral |

reporter).

The **Selected Immunization Details** Table automatically populates the specific details of the immunization.

#### 13. Enter Information at time of Immunization and AEFI Onset.

|                                                                                                    | ~ Filde Informatic                   |
|----------------------------------------------------------------------------------------------------|--------------------------------------|
| id an AEFI follow a previous dose of any of the above immunizing                                                                                                    | g agents?                            |
| No No Prior Dose Unknown Yes (provide details)                                                                                                    |                                      |
|                                                                                                    |                                      |
|                                                                                                    |                                      |
|                                                                                                    | (4000 characters) Add                |
| Date Prior Dose Details                                                                                                    | Recorded By                          |
|                                                                                                    |                                      |
|                                                                                                    |                                      |
|                                                                                                    | Don't forget to click the Add button |
|                                                                                                    | to save the comments to the Table.   |
|                                                                                                    |                                      |
|                                                                                                    |                                      |
|                                                                                                    |                                      |
|                                                                                                    |                                      |
|                                                                                                    |                                      |
| Id this AEFI follow an incorrect immunization?                                                                                                    |                                      |
| ONO Unknown Yes (If Yes, choose all that apply and provide details)                                                                                                    |                                      |
| Vid this AEFI tollow an incorrect immunization?     Vid this AEFI tollow an incorrect immunization?     Vid this AEFI tollow an incorrect immunization?     Vid this AEFI tollow an incorrect immunization?     Vid this AEFI tollow an incorrect immunization?                                                                                                    |                                      |
| Vid this AEFI tollow an incorrect immunization?     Vid this AEFI tollow an incorrect immunization?     Vid this AEFI tollow an incorrect immunization?     Output to the second that apply and provide details)     Output to the second that recommended age limits     Output to the second that recommended for age     Incorrect route                                                                                                    |                                      |
| Vid this AEFI tollow an incorrect immunization?     Vid this AEFI tollow an incorrect immunization?     Vid this AEFI tollow an incorrect immunization?     Output to the recommended age limits     Output to the recommended age limits     Output to the recommended for age     Incorrect route     Wrong vaccine given                                                                                                    |                                      |
| Vid this AEFI tollow an incorrect immunization?     Vid this AEFI tollow an incorrect immunization?     Vid this AEFI tollow an incorrect immunization?     Vid this AEFI tollow an incorrect immunization?     Vid this AEFI tollow an incorrect immunization?     Vid this AEFI tollow an incorrect immunization?     Vid this AEFI tollow an incorrect immunization?                                                                                                    |                                      |
| Vid this AEFI tollow an incorrect immunization?      Ves (if Yes, choose all that apply and provide details)     Given outside the recommended age limits     Dose # exceeded that recommended for age     Incorrect route     Wrong vaccine given     Product expired     Other, specify                                                                                                    |                                      |
| A Content of the second second s |                                      |
|                                                                                                    |                                      |
| No Unknown Yes (If Yes, choose all that apply and provide details)     Given outside the recommended age limits     Oose # exceeded that recommended for age     Incorrect route     Wrong vaccine given     Other, specify                                                                                                    |                                      |
| No Unknown Yes (If Yes, choose all that apply and provide details)     Given outside the recommended age limits     Dose # exceeded that recommended for age     Incorrect route     Wrong vaccine given     Product expired     Other, specify                                                                                                    | (4000 characters) Add                |
| Date       Yes (if Yes, choose all that apply and provide details) <ul> <li>Given outside the recommended age limits</li> <li>Dose # exceeded that recommended for age</li> <li>Incorrect route</li> <li>Wrong vaccine given</li> <li>Other, specify</li> </ul>                                                                                                    | (4000 characters) Add<br>Recorded By |
| Date       Yes (if Yes, choose all that apply and provide details)                                                                                                    | (4000 characters) Add<br>Recorded By |

**TIP:** The user must answer these two questions (required fields) before the report may be 'Submitted for Review':

- Did an AEFI follow a previous dose of any of the above immunizing agents?
- Did this AEFI follow an incorrect immunization?

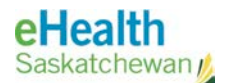

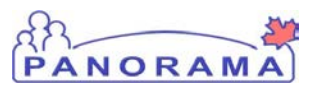

14. Select the **Medical history up to the time of AEFI onset**. Add any comments, and click **Add** to save them to the Table.

| Medical history (up to the time of                 | AEFI onset):            |                       |
|----------------------------------------------------|-------------------------|-----------------------|
| (Check all that apply and provide details for eacl | h.)                     |                       |
| Concomitant medication(s)                          |                         |                       |
| Known medical conditions/allergies                 |                         |                       |
| Acute illness/injury                               |                         |                       |
|                                                    |                         |                       |
|                                                    |                         |                       |
|                                                    |                         |                       |
|                                                    |                         | (4000 characters) Add |
|                                                    |                         |                       |
| Date                                               | Medical History Details | Recorded By           |
|                                                    |                         |                       |

15. Open up the AEFI Details section to add information related to the type of reaction.

|                                                        | A Hide AEFI Details                                                                                       |
|--------------------------------------------------------|----------------------------------------------------------------------------------------------------|
| t be diagnosed by a physician.<br>t will appear below. |                                                                                                    |
|                                                        | Show                                                                                                    |
| Click on the hyperlink<br>to expand the section        | Show                                                                                                    |
|                                                        | Show                                                                                                    |
|                                                        | Show                                                                                                    |
|                                                        | t be diagnosed by a physician.<br>t will appear below.<br>Click on the hyperlink<br>to expand the section |

16. Enter AEFI Details related to the Local reaction at or near injection (vaccination) site. Enter Onset time. Onset is mins/hrs/days from immunization to onset of first sign or symptom. If not yet resolved, select the Unresolved checkbox, and Duration will no longer be mandatory.

| * AEFI Details                                           | ☆ Hide AEFI Details                                                                                                    |
|----------------------------------------------------------|----------------------------------------------------------------------------------------------------|
| Adverse events following a<br>Open the reaction groups t | n immunization. Sections or items with an arrow (>) must be diagnosed by a physician.<br>hat apply. Specify the reaction details in the sections that will appear below.                              |
| Local reaction at                                        | or near injection site & Hide                                                                                                    |
| * Onset:                                                 | * Duration:                                                                                                    |
| 0 0 0<br>mins hours days                                 | 0         0         Unresolved         Onset is mins/hrs/days from immunization to onset of first symptom or sign.<br>Duration is from onset of 1st symptom/sign to resolution of all symptoms/signs. |
| Infected abscess                                         | Sterile abscess Cellulitis Nodule Reaction crosses joint Lymphadenitis Other , specify                                                                                                    |
|                                                          |                                                                                                    |
|                                                          | Don't forget to click the Add button                                                                                                    |
|                                                          | to save the comments to the Table. (4000 character) Add                                                                                                    |
| Date                                                     | Comments Recorded By                                                                                                    |

17. Enter **Duration** time. Duration is from onset of first symptom/sign to resolution of all symptoms/signs.

**TIP:** At least one of these sub-sections must be completed before the report can be 'Submitted for Review'.

**TIP:** If the AEFI is related to a 'Local reaction at or near injection site', required fields are: **Onset** and **Duration**.

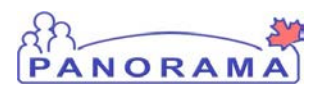

- 18. Click the checkboxes for any local reactions that apply. If the reaction is not listed, click **Other, specify**; and enter details of the reaction in the comments box. Click **Add** to save the comments to the Table.
- 19. Add any additional information about the reaction near the injection site. Add any additional comments in the comments box, and click **Add** to save them to the Table.

| For any injection site reaction indicated                              | above, check all that a           | apply below and provide details in th             | e comments area in this s | ection:                     |
|------------------------------------------------------------------------|-----------------------------------|---------------------------------------------------|---------------------------|-----------------------------|
| Swelling                                                               | Pain                              | Tenderness                                        | Erythema                  | Warmth                      |
| Induration                                                             | Rash                              | Largest diameter of injection site reaction (cm): | Site(s) of reaction       | Palpable<br>fluctuance      |
| Fluid collection shown by imaging technique (e.g. MRI, CT, ultrasound) | Spontaneous<br>/surgical drainage | Microbial results                                 | Lymphangitic<br>streaking | Regional<br>lymphadenopathy |
|                                                                        |                                   |                                                   |                           |                             |
|                                                                        |                                   |                                                   | (4000 characters) Add     | i                           |
| Date                                                                   | Comments                          |                                                   | Recorded By               |                             |
|                                                                        |                                   |                                                   |                           |                             |

- 20. Enter AEFI Details related to **Anaphylaxis or Other allergic events**. Enter **Onset** time. Onset is mins/hrs/days from immunization to onset of first symptom or sign
- 21. Enter **Duration** time. Duration is from onset of first symptom/sign to resolution of all symptoms/signs.

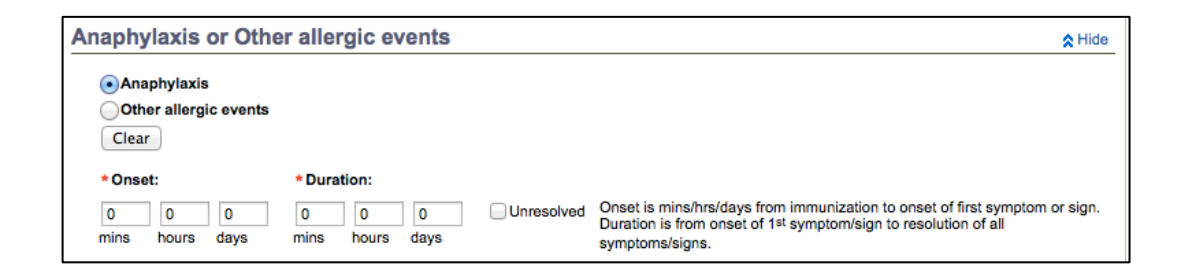

**TIP:** At any time, click **Save as Draft** to ensure updates to the screen are saved to the AEFI report.

**TIP:** If the AEFI is related to 'Anaphylaxis or Other allergic events', required fields are: **Onset** and **Duration**.

**TIP:** The **Clear** button will deselect both the radio buttons above it.

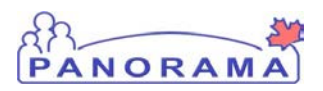

22. Click on any of the selections related to the Anaphylaxis or Other allergic events. Once you click on a sub-section (e.g. Skin/Mucosal), the descriptive options are available for selection. Add comments as required, and click **Add** to save the to the Comments Table.

| aphylaxis or C                                                              | ther allergic     | events                                                                                                    | A Hide     |
|-----------------------------------------------------------------------------|-------------------|----------------------------------------------------------------------------------------------------|------------|
| <ul> <li>Anaphylaxis</li> <li>Other allergic even</li> <li>Clear</li> </ul> | nts               |                                                                                                    |            |
| * Onset:                                                                    | * Duration:       |                                                                                                    |            |
| 0 0 0<br>mins hours days                                                    | 0 0<br>mins hour  | 0 Onset is mins/hrs/days from immunization to onset of first symptom Duration is from onset of 1st symptom/sign to resolution of all symptoms/signs. | n or sign. |
| Skin/Mucosal                                                                | GENERALIZED       | At injection site Non-injection site Urticaria Erythema                                                                                              |            |
|                                                                             |                   | Pruritus Prickle sensation                                                                                                    |            |
|                                                                             |                   | At injection site Non-injection site Urticaria Erythema                                                                                              |            |
|                                                                             | 0                 | Pruritus Prickle sensation                                                                                                    |            |
|                                                                             | <b>V</b> EYES     | Red Itchy                                                                                                    |            |
|                                                                             | d                 |                                                                                                    |            |
|                                                                             | MANGIOEDEMA       | Tongue Throat Uvula Larynx                                                                                                    |            |
|                                                                             |                   | Lip Eyelids Limbs Other, specity                                                                                                    |            |
| 🗹 Cardio-vascular                                                           | Measured hypot    | ension Decreased central pulse volume Capillary refill time >3sec Tachyca                                                                            | rdia       |
|                                                                             | Decreased or los  | as of consciousness                                                                                                    |            |
| Respiratory                                                                 | Sneezing          | Rhinorrhea Hoarse voice Sensation of throat closure                                                                                                  |            |
|                                                                             | Stridor           | Dry cough Tachypnea Wheezing                                                                                                    |            |
|                                                                             | Indrawing/retract | ions Grunting Cyanosis                                                                                                    |            |
| Gastro intestinal                                                           | Diarrhea Abo      | tominal pain 🔲 Nausea 🔄 Vomiting                                                                                                    |            |
|                                                                             |                   |                                                                                                    |            |
|                                                                             |                   |                                                                                                    |            |
|                                                                             |                   | (4000 characters) Add                                                                                                    |            |
| Date                                                                        |                   | Comments Recorded By                                                                                                    |            |
|                                                                             |                   |                                                                                                    |            |

**TIP:** If the AEFI is related to a 'Neurologic event', required fields are: **Onset** and **Duration**. 23. Enter AEFI Details related to **Neurologic event.** Enter **Onset** time. Onset is mins/hrs/days from immunization to onset of first symptom or sign.

| Neurologic e     | event         |                   |           |            | 🛠 Hide                                                                                                    |
|------------------|---------------|-------------------|-----------|------------|----------------------------------------------------------------------------------------------------|
| * Onset:         | *             | Duration:         |           |            |                                                                                                    |
| 0 0 mins hours d | 0 (<br>lays m | 0 0<br>nins hours | 0<br>days | Unresolved | Onset is mins/hrs/days from immunization to onset of first symptom or sign.<br>Duration is from onset of 1 <sup>st</sup> symptom/sign to resolution of all symptoms/signs. |

24. Enter **Duration** time. Duration is from onset of first symptom/sign to resolution of all symptoms/signs.

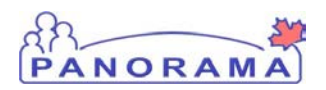

25. Click on any of the selections related to the Neurologic event. Once you click on a sub-section, the descriptive options are available for selection. Add comments as required, and click **Add** to save the to the Comments Table. Note: Use the Comment field of the Neurologic Event section to indicate: Absence, Myoclonic or

| Neurologic event                                                                                                    |                                                     |                                                    | *                                                                                                    | Hide       |
|----------------------------------------------------------------------------------------------------|-----------------------------------------------------|----------------------------------------------------|----------------------------------------------------------------------------------------------------|------------|
| *Onset:<br>0 0 0<br>mins hours days n                                                                                                    | Duration:     O     O     O     Unn mins hours days | esolved Onset is mins/hrs/o<br>Duration is from or | days from immunization to onset of first symptom or sign<br>nset of 1st symptom/sign to resolution of all symptoms/sig | ı.<br>gns. |
| Seizure(s) (check all that a                                                                                                    | apply)                                              |                                                    |                                                                                                    |            |
| Witnessed by healthc                                                                                                    | are professional O Yes O No                         | Unknown                                            |                                                                                                    |            |
| Sudden loss of consci<br>Sudden loss of consci                                                                                                    | iousness Yes No                                     | <ul> <li>Unknown</li> </ul>                        |                                                                                                    |            |
| Focal                                                                                                    | O Tonic O Clon                                      | ic O Tonic-Clonic O Ato                            | onic                                                                                                    |            |
| <ul> <li>Generalized</li> </ul>                                                                                                    | O Tonic O Clon                                      | ic O Tonic-Clonic O Ato                            | onic                                                                                                    |            |
| Previous history of set                                                                                                    | izures Febrile Afeb                                 | rile 🔘 Uknown type                                 |                                                                                                    |            |
| > Meningitis                                                                                                    |                                                     |                                                    |                                                                                                    |            |
| > Encephalopathy/Encephalopathy/E | halitis                                             |                                                    |                                                                                                    |            |
| Sullain-Barré Syndrome<br>Sullain-Barré Syndrome                                                                                                    | e (GBS)                                             |                                                    |                                                                                                    |            |
| > Bell's Palsy                                                                                                    |                                                     |                                                    |                                                                                                    |            |
| > Other Paralysis                                                                                                    |                                                     | _                                                  |                                                                                                    |            |
| > Other neurologic diagno                                                                                                    | osis, specity                                       |                                                    |                                                                                                    |            |
| For any neurologic event in                                                                                                    | dicated above, check all that apply                 | below and provide details                          | s in the comments area in this section:                                                                                |            |
| Depressed/altered level of<br>personality change lasting                                                                                                    | consciousness, lethargy or<br>>= 24hrs              | Focal or multifocal<br>neurologic sign(s)          | Ever( >=38.0 C) CSF abnormality                                                                                        |            |
| EEG abnormality                                                                                                    |                                                     | EMG abnormality                                    | Neuroimaging Brain/spinal cord     abnormality histopathologic abnormal                                                | lity       |
| Date                                                                                                    | Comments                                            |                                                    | (4000 characters) Add<br>Recorded By                                                                                   |            |

Partial seizure.

26. Enter AEFI Details related to **Other defined events of interest**. Enter **Onset** time. Onset is mins/hrs/days from immunization to onset of first symptom or sign.

**Reminder**: A fever needs to be greater than 38 degrees and present in conjunction with a reportable event.

1. Enter **Duration** time. Duration is from onset of first symptom/sign to resolution of all symptoms/signs.

**TIP:** At any time, click **Save as Draft** to ensure updates to the screen are saved to the AEFI report.

**TIP:** If the AEFI is related to 'Other defined events of interest', required fields are: **Onset** and **Duration**.

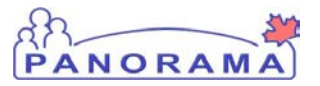

| Other defined eve                   | nts of interest                        |            | 🛠 Hide                                                                                                    |
|-------------------------------------|----------------------------------------|------------|----------------------------------------------------------------------------------------------------|
| *Onset:<br>0 1 0<br>mins hours days | *Duration:<br>0 0 2<br>mins hours days | Unresolved | Onset is mins/hrs/days from immunization to onset of first symptom or sign.<br>Duration is from onset of 1st symptom/sign to resolution of all symptoms/signs. |

Click on any of the selections related to the "**Other defined events of interest**". Once you click on a sub-section, the descriptive options are available for selection.

**Note**: The following "**Comments**" should be added to the "**Other defined events of interest**", if applicable:

• Oculo Respiratory Syndrome (ORS) – record Unilateral Red Eyes in the Comment section.

| *Onset:                   | * Duration:                                                                                                    |                                   |
|---------------------------|----------------------------------------------------------------------------------------------------|-----------------------------------|
| 0 1 0<br>mins hours days  | 0         0         2         Unresolved         Onset is mins/hrs/days from immunization to onset of first symptom/sign to resolution of all Duration is from onset of 1st symptom/sign to resolution of all | nptom or sign.<br>symptoms/signs. |
| Hypotonic-Hyporesp        | onsive Episode (age < 2 years)                                                                                                    |                                   |
| Reduced resport           | isiveness/unresponsiveness                                                                                                    |                                   |
| Persistent crying (cr     | ving which is continuous and unaltered for >= 3hrs)                                                                                                    |                                   |
| Rash (for Rash at injust) | jection site or Rash in allergic reaction, use other section)                                                                                                    |                                   |
| Generalized               | Localized at non-injection site                                                                                                    |                                   |
| > Intussusception         |                                                                                                    |                                   |
| SArthritis (check all th  | at apply)                                                                                                    |                                   |
| Joint redness             |                                                                                                    |                                   |
| Joint warm to to          | uch                                                                                                    |                                   |
| Joint swelling            |                                                                                                    |                                   |
| Inflammatory ch           | anges in synovial fluid                                                                                                    |                                   |
| Parotitis (parotid gla    | nd swelling with pain and/or tenderness)                                                                                                    |                                   |
| 🗹 > Thrombocytopenia      | This must be diagnosed by a physician                                                                                                    |                                   |
| Clinical evidence         | e of bleeding                                                                                                    |                                   |
| Platelet count <          | 150 x 10^9/L                                                                                                    |                                   |
| Oculo-Respiratory S       | yndrome (ORS) (Note: this is different from allergic/respiratory symptoms)                                                                                                    |                                   |
| Bilateral red eye         | S                                                                                                    |                                   |
| Cough                     |                                                                                                    |                                   |
| Wheeze                    |                                                                                                    |                                   |
| Sore throat               |                                                                                                    |                                   |
| Difficulty swallow        | ving                                                                                                    |                                   |
| Difficulty breathing      | ng                                                                                                    |                                   |
| Chest tightness           |                                                                                                    |                                   |
| Hoarseness                |                                                                                                    |                                   |
| Facial swelling           |                                                                                                    |                                   |
| Fever >= 38.0 C           |                                                                                                    |                                   |
| Other severe events       | not listed above                                                                                                    |                                   |
|                           |                                                                                                    |                                   |
|                           |                                                                                                    |                                   |
|                           |                                                                                                    |                                   |
|                           | Add                                                                                                    |                                   |
|                           | (4000 characters)                                                                                                    | ر<br>                             |
| Date                      | Comments Recorded By                                                                                                    |                                   |

- Thrombocytopenia record Pettechial Rash in the Comment Section.
- Record Anaesthesia/Parathesia in the Comment Section.

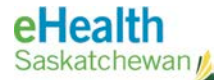

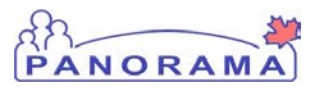

2. Add comments as required, and click Add to save the to the Comments Table.

#### Open up the **Impact of AEFI**, **Outcome**, **and level of care** section.

- 3. Enter related information in the drop-lists. Add any comments, and click **Add** to save the to the Comments Table.
- 4. Click **Save as Draft** to save information to the AEFI record.
- 5. Open the **Document Management** section if there are documents to attach to the AEFI Record.

| Document Management                        |             |        |            | Show Document Management                                                 |
|--------------------------------------------|-------------|--------|------------|--------------------------------------------------------------------------|
| 0 attached documents <u>Document Title</u> | ▼ Size (KB) | Type T | Click on D | Occument Title to open or save attachment. Document Management Posted On |
|                                            |             |        |            |                                                                          |

6. Click **Document Management** to attach documents.

The Context Document screen displays.

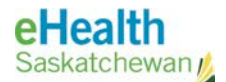

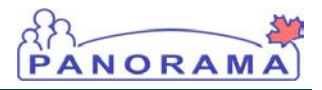

| Context Documer                                  | nts                                                             |                                                                                             | 0 🗏                                                  |
|--------------------------------------------------|-----------------------------------------------------------------|---------------------------------------------------------------------------------------------|------------------------------------------------------|
| A Warnings                                       |                                                                 |                                                                                             | ACTIVE                                               |
| Client ID:<br>393                                | Name(First,Middle,Last)/Gender:<br>Ellie E JS-Elephant / Female | Health Card No:<br>-                                                                        | Date of Birth / Age:<br>2010 Jul 23 / 4 yrs 1<br>mos |
| Phone Number:<br>(306)-222-2233(Primary<br>home) | Jurisdiction Info:<br>Saskatchewan,Saskatoon RHA                | Additional ID Type / Additional ID:<br>Provincial health service provider<br>identifier / - |                                                      |
| Search Document Folders                          | - Basic                                                         |                                                                                             | <b>☆</b> Hide Search                                 |
| Search<br>Documents<br>by keyword:               |                                                                 | Search result                                                                               | s will appear in 'Document List' below.              |
| Document List                                    |                                                                 |                                                                                             | ☆ Hide Document List                                 |
| Row Actions: Delete Se                           | iect and Return                                                 | Posted By  Posted On                                                                        | Description Status                                   |
| Total: 0                                         | e 1 of 1 🕨 🗎                                                    |                                                                                             | Jump to page:                                        |
| 1                                                |                                                                 |                                                                                             | Cancel                                               |

#### 7. Click Add New.

The **Document Management** screen displays.

| ocumen                                                   | t Mana           | agen     | nent         |               |                       |            |              |           |        |       |        | ? |
|----------------------------------------------------------|------------------|----------|--------------|---------------|-----------------------|------------|--------------|-----------|--------|-------|--------|---|
| Add New Doo                                              | cument           |          |              |               |                       |            |              |           |        |       |        |   |
| File name:<br>le uploaded:<br>Selected Doc<br>* Document | ument:<br>Title: |          | Browse.      | . Ipload F    | ile                   |            |              |           |        |       |        |   |
| * Effective<br>Date:                                     | 2012<br>УУУУ     | 06<br>mm | dd           | 3             | Expiration<br>Date:   | уууу       | mm           | dd        |        |       |        |   |
| Status: * ac                                             | tive             |          | $\checkmark$ |               |                       |            |              |           |        |       |        |   |
| Enter<br>Keyword                                         | d:               |          | [            | Add<br>Remove | Selected<br>Keywords: | USE CIRL K | ey tor multi | pie selec | tions. |       |        |   |
| Description:                                             |                  |          |              |               |                       |            |              |           |        | < >   |        |   |
| Document Ac                                              | ided by: ep      | ohs.TRAI | VERooT       | on: 2         | 012 Jun 27            |            |              |           |        |       |        |   |
|                                                          |                  |          |              |               |                       |            |              | Sub       | mit    | Clear | Canool |   |

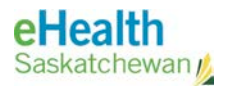

**NOTE:** The file must be of an acceptable type as per system configuration (e.g. .pdf)

**TIP:** If you decide to **cancel** the upload, just click Cancel until you return to the **AEFI** screen.

8. Click **Browse** and select the document to be attached from your system. Click **Upload** to upload the file.

ANORAN

9. Fill in required and mandatory fields.

| ocument Management                                                                                                    | ?  |
|----------------------------------------------------------------------------------------------------|----|
| Add New Document                                                                                                    |    |
| * File name: Choose File no file selected Upload File Click Upload File and the File Uploaded: AEFI document.pdf Selected Document: * Document Title: |    |
| Physicians Report - AEFI Don't forget to give the file a title. This is a required field.                                                             |    |
| * Effective 2014 / 09 / 09 Expiration / / / 19<br>Date: yyyy mm dd Date: yyyy mm dd                                                                   |    |
| Use CTRL key for multiple selections.                                                                                                    |    |
| Enter<br>Keyword: physicians report Add Selected<br>Keywords: AEFI<br>report                                                                          |    |
| Description:                                                                                                    |    |
| This is the physician's report related to the AEFI. It was provided by the client.                                                                    |    |
| Document Added by: panorama, user1 on: 2014 Sep 09                                                                                                    |    |
| Submit Clear Canc                                                                                                    | el |

10. Click Submit.

The Context Documents screen redisplays with the file within the Table.

IMMUNIZATION

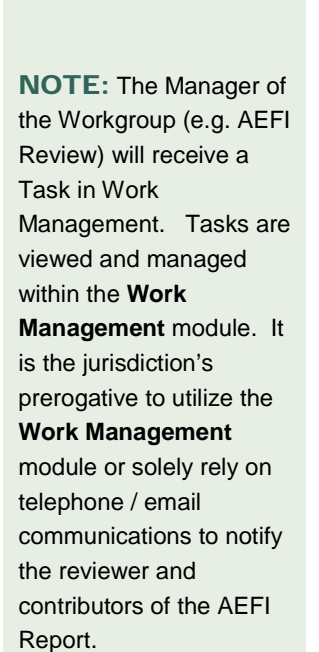

**NOTE:** The file is not attached in the screenshot as this functionality was currently under configuration at time of user guide development.

> 11. Click Cancel to return to the Create Adverse Event screen. Note that the file attached is now seen in the Document Management section of the AEFI Record.

Posted By

Туре

12. Open up the Assigned To section of the AEFI Record.

Jurisdiction Info: Saskatchewan,Saskatoon RHA

Enter Keywords to search. Leave search box empty to view all documents. Search will be pe

Size[KB]

Document information should be within the Table

M Page 1 of 1 🕨 🗎

| * Assigned To                                                                                                    | ☆ Hide Assigned                                                                         |
|----------------------------------------------------------------------------------------------------|-----------------------------------------------------------------------------------------|
| Select at least one assignee: a user (within a workgroup) or a workgroup.                                            |                                                                                         |
| Norkgroup Organization: Saskatoon RHA                                                                                |                                                                                         |
| To specify an Organization first click on the 'Find' button. Then search, or type the nam<br>click 'Close' to close. | e of the Organization you wish to specify, select it and click on 'Select' button. Then |
| Organization: Saskatchewan > [Saskatoon RHA]                                                                         | Find Q                                                                                  |
| Workgroups:                                                                                                    | User:                                                                                   |
| AFEI Review                                                                                                    | select ÷                                                                                |

13. Select a Workgroup from the drop-list. Select an individual User from the droplist if appropriate. This field is mandatory before the user can 'Save and Submit' for review. By sending the notification to the Workgroup, this action changes the status of the AEFI Record to 'Under Review'.

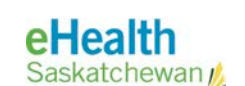

Context Documents

**Warnings** 

Phone Number: (306)-222-2233(Primary

Search Document Folders - Basic

Row Actions: Delete Select and Return

Client ID:

393

home)

Search Documents by keyword:

**Document List** 

Total: 0

Document Title

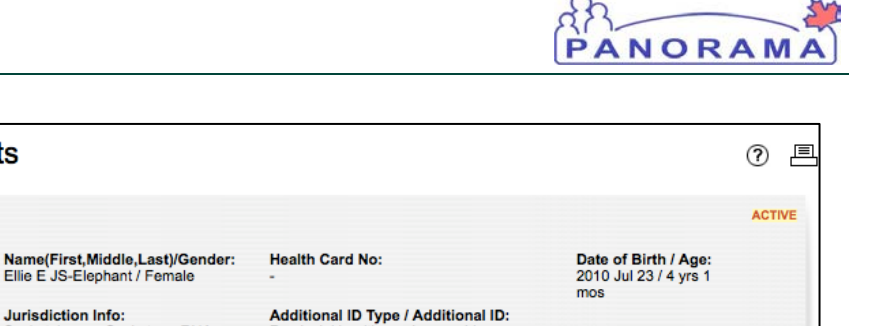

med on selected folder and its subfolders if applicable. Search results will appear in 'Document List' below.

Search Retrieve Clear

Jump to page

Provincial health service provide

Posted On

identifier / -

☆ Hide S

A Hide Document List

Status

Add New

Cancel

The AE History does not show activity while the AEFI Record is still in 'Draft' mode.

| AE History | Alide AE History |             |                       |                        |
|------------|------------------|-------------|-----------------------|------------------------|
| Date       | Comments         | Recorded By | User Role             | Status                 |
|            |                  |             |                       |                        |
|            |                  |             |                       |                        |
|            |                  |             |                       |                        |
|            |                  |             |                       |                        |
|            |                  |             |                       |                        |
|            |                  |             |                       |                        |
|            |                  |             | Save as Dratt Save ar | Id Submit Print Cancel |

14. When ready to add the recommendations (review process) to the Record, click **Save and Submit**. This is at the bottom and top of the AEFI Record.

Note: there may be some required fields that need to be completed before the Record is saved and submitted. Error messages are displayed on the Header, indicating to the user which fields must be completed. See examples below.

| Cr           | reate Adverse E                                                                                                    | vent                                                                                                    |                                                                                             |                                                      | ?≞     |
|--------------|----------------------------------------------------------------------------------------------------|----------------------------------------------------------------------------------------------------|---------------------------------------------------------------------------------------------|------------------------------------------------------|--------|
| 4            | 1 Warnings                                                                                                    |                                                                                                    |                                                                                             |                                                      | ACTIVE |
|              | Client ID:<br>393                                                                                                    | Name(First,Middle,Last)/Gender:<br>Ellie E JS-Elephant / Female                                                                                       | Health Card No:<br>-                                                                        | Date of Birth / Age:<br>2010 Jul 23 / 4 yrs 1<br>mos |        |
| P<br>()<br>h | Phone Number:<br>306)-222-2233(Primary<br>ome)                                                                                                   | Jurisdiction Info:<br>Saskatchewan,Saskatoon RHA                                                                                                    | Additional ID Type / Additional ID:<br>Provincial health service provider<br>identifier / - |                                                      |        |
| XXXX         | At least one sub-level item is re<br>At least one sub-level item is re<br>At least one sub-level item is re<br>At least one sub-level item is re | quired if Rash is selected.<br>quired if Arthritis is selected.<br>quired if Thrombocytopenia is selected.<br>quired if Oculo-Respiratory Syndrome (C | DRS) is selected.                                                                           |                                                      |        |
|              |                                                                                                    |                                                                                                    | Save as Draft                                                                               | Save and Submit Print                                | Cancel |
|              | E                                                                                                    |                                                                                                    |                                                                                             |                                                      |        |

- 15. Update the AEFI Record as indicated by the X error messages.
- 16. Click **Save as Draft.** [It is important to first save the information to the Record before it is submitted].
- 17. Click Save and Submit.

The **Adverse Event Summary** screen displays with a message in the Header stating that the Adverse even is submitted successfully.

**TIP:** There are a number of fields within the report that are required, but are not indicated by the \*. Depending on the information recorded on the AEFI, certain fields then become mandatory.

**TIP:** Fix any error messages by updating the AEFI Report, then click 'Save as Draft'. The data must first be saved before it can be submitted.

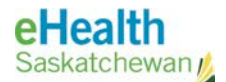

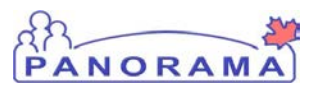

#### The status of the AEFI shows "Submitted for Review".

| dvers                                          | se Event S                                                                  | Summary                                                                                                    |                                                         |                                                          |                                                           |             |                                                                     | ?       |
|------------------------------------------------|-----------------------------------------------------------------------------|----------------------------------------------------------------------------------------------------|---------------------------------------------------------|----------------------------------------------------------|-----------------------------------------------------------|-------------|---------------------------------------------------------------------|---------|
| 🔥 Warn                                         | lings                                                                       |                                                                                                    |                                                         |                                                          |                                                           |             |                                                                     | ACTIVI  |
| Client ID<br>393                               | ):                                                                          | Name(First,Middle,Last)<br>Ellie E JS-Elephant / Fem                                                                                                    | )/Gender:<br>nale                                       | Health Card No:<br>-                                     |                                                           | C<br>2<br>1 | Date of Birth / Age:<br>2010 Jul 23 / 4 yrs 1<br>nos                |         |
| Phone Nu<br>(306)-222<br>home)                 | umber:<br>-2233(Primary                                                     | Jurisdiction Info:<br>Saskatchewan,Saskatoor                                                                                                    | n RHA                                                   | Additional ID Typ<br>Provincial health<br>identifier / - | pe / Additional ID:<br>service provider                   |             |                                                                     |         |
| verse eve                                      | nt is submitted suc                                                         | cessfully.                                                                                                    |                                                         |                                                          |                                                           |             |                                                                     |         |
| lverse eve<br>dverse i<br>Row Actio            | nt is submitted suc<br>Event Summary<br>pns: Update (                       | cessfully.<br>/<br>Please select a reason for del<br>                                                                                                    | etion:<br>lete                                          | -                                                        |                                                           |             | Create Adverse                                                      | e Event |
| verse eve<br>dverse i<br>Row Actio<br>Select   | nt is submitted suc<br>Event Summary<br>ons: Update (<br>Event ID           | Cessfully.<br>Please select a reason for del<br>\$ De<br>Immunization(s)                                                                                                    | etion:<br>lete<br>Date Admi                             | inistered                                                | Date Reported                                             |             | Create Adverse                                                      | e Event |
| Iverse eve<br>Idverse I<br>Row Actio<br>Select | nt is submitted suc<br>Event Summary<br>ons: Update (<br>Event ID<br>5      | Cessfully.<br>Please select a reason for del<br>immunization(s)<br>Pneu-C-13                                                                                                    | etion:<br>lete<br>Date Admi<br>2014 Aug 2               | inistered<br>19                                          | Date Reported                                             | •           | Create Adverse<br>Status<br>Review complete                         | e Event |
| dverse eve<br>dverse i<br>Row Actio<br>Select  | nt is submitted suc<br>Event Summary<br>ons: Update (<br>Event ID<br>5<br>6 | Verse verse verse | etion:<br>lete<br>Date Admi<br>2014 Aug 2<br>2014 Aug 2 | nistered<br>19<br>19                                     | Date Reported           2014 Sep 02           2014 Sep 01 | •           | Create Adverse<br>Status<br>Review complete<br>Submitted for review | e Event |

#### 2.0 Adverse Event Review

Once the AEFI Record is submitted for review, a new section is activated within the Record, called **Public Health Recommendations**. This section must be completed in its entirety before the user can complete the AEFI Record. Once the user "Starts Review", the user may "need more information" or "need consultation". See the following sub-section for details relating to this functionality.

These are steps to take the Record from "Submitted for Review" to "Review Complete".

1. Click Immunizations > Adverse Events (AEFI) from the left navigation bar. The Adverse Event Summary screen displays.

|                                       |                                         |                                              |                                                                          |                                                      | ACT |
|---------------------------------------|-----------------------------------------|----------------------------------------------|--------------------------------------------------------------------------|------------------------------------------------------|-----|
| Client ID:<br>589                     | Name(First,Mid<br>Penelope JS-Pla       | dle,Last)/Gender: Health<br>typus / Female - | n Card No:                                                               | Date of Birth / Age:<br>2010 Feb 23 / 4 yrs 6<br>mos |     |
| Phone Number:<br>(306)-333-4300(Prima | Jurisdiction Infe<br>ary Saskatchewan,S | askatoon RHA Provin<br>identif               | onal ID Type / Additional ID:<br>cial health service provider<br>ier / - |                                                      |     |
| Row Actions:                          | Please select a reaso                   | n for deletion:                              |                                                                          | Create Adverse                                       | 5   |
| opu                                   | Immunization(s)                         | Date Administered                            | d <u>Date Reported</u>                                                   | ▼ <u>Status</u>                                      | Lve |
| Select Event ID                       |                                         |                                              |                                                                          |                                                      |     |

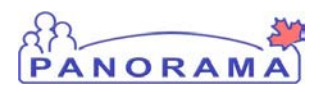

2. Click the radio button beside the AEFI that is "Submitted for Review", and click **Update**.

The **Create Adverse Event** screen displays. Notice that the screen opens up to the new section, **Public Health Recommendations**.

| Public Health Recommendat        | ions                                  | ☆ Hide Public Health Recommenda                          |
|----------------------------------|---------------------------------------|----------------------------------------------------------|
| EFI Status: Submitted for review | Last Review Date:                     | Eligible for reporting to PHAC:                          |
| eviewer                          |                                       |                                                          |
| On behalf of Health Service Pr   | rovider                               |                                                          |
| Click Find to select a provider: |                                       |                                                          |
| Provider:                        |                                       | Find C                                                   |
|                                  |                                       |                                                          |
| ublic Health Recommendations     |                                       |                                                          |
| Public Health Recommendations    | s: No change to immunization schedule | Expert referral, specify                                 |
|                                  | Determine protective antibody level   | Controlled setting for next immunization                 |
|                                  | No further immunizations, specify     | Active follow-up for AEFI recurrence after next vaccine. |
|                                  | Other, specify                        | No recommendations                                       |
| Recommendation                   |                                       |                                                          |
| Comments:                        |                                       |                                                          |
|                                  |                                       |                                                          |
|                                  |                                       | (4000 characte                                           |
|                                  |                                       | Add Recommendation                                       |
| Date Public Health Recom         | nmendations Rec                       | ommendation Comments Recorded By                         |
|                                  |                                       |                                                          |
| ocument Management               |                                       | Show Document Manage                                     |
| attached documents               |                                       | Click on Document Title to open or save attachme         |
|                                  |                                       | Document Managemen                                       |
| Document Title                   | Size (KB)                             | Posted By Posted On                                      |
|                                  |                                       |                                                          |
|                                  |                                       |                                                          |
| ssigned To                       |                                       | <b>∀</b> Show Assigne                                    |
| E History                        |                                       | Show AE Hi                                               |
|                                  |                                       |                                                          |

Enter the Public Health Recommendations as required.

- 3. Click the checkbox if the AEFI is Eligible for Reporting to PHAC.
- 4. In the Reviewer section, click **Find** to locate the Provider in the Index.
- 5. Click the checkbox **On behalf Of Health Service Provider**, if the Panorama user is not the Provider.
- 6. Select the Public Health Recommendations applicable to the AEFI.
- 7. Enter comments in the Recommendations Comments section. Click **Add Recommendations** to add the recommendations to the Table.
- 8. Add any other information to the AEFI Record as required (see 'Adverse Event Create' section for more details).

#### **NOTE:** The AEFI Report must be

"reviewed" in Panorama before it can be complete. It is important for all users to follow Saskatchewan policy and procedure when creating and reviewing an AEFI Report. **TIP:** To Print the AEFI Report, go to the "Adverse Event Details" screen, and click the Printer icon at the top of the page. For more information, go to the 'View Adverse Event' section of this user guide. 9. Depending on the policy and procedure, the user may choose to **Save, Save and Resubmit**, or **Start Review**.

NORA

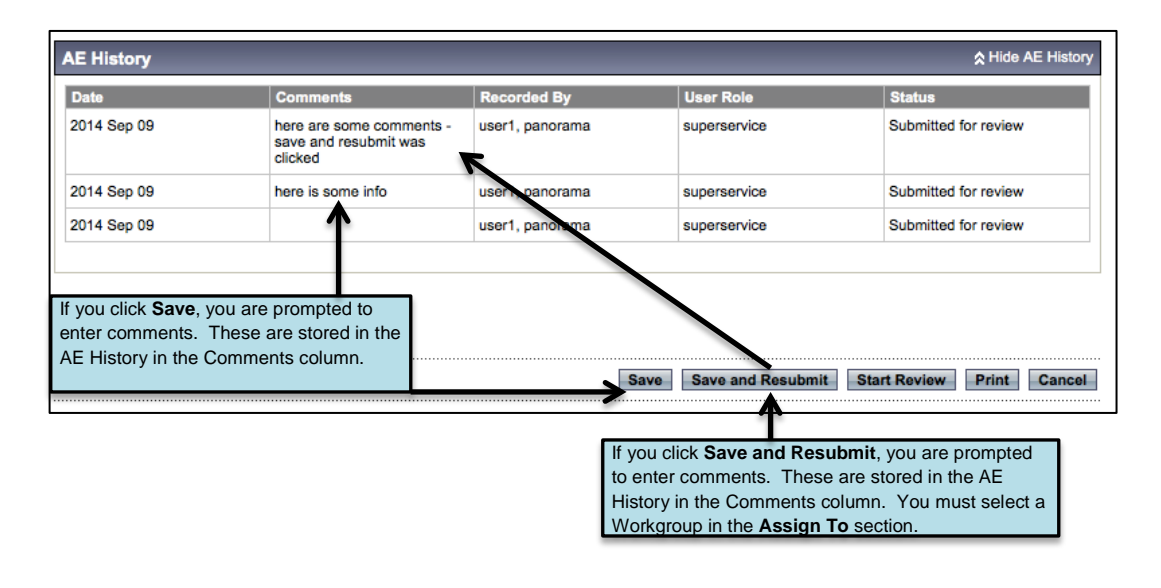

If the user clicks the **Start Review** button, the user is prompted to add comments. The screen is updated, within the AE History section, the status of the AEFI Record changes to "Review in progress", and new buttons are activated.

| 2014 Sep 09 | I clicked the "Start Review"                                 |                 |              |                      |
|-------------|--------------------------------------------------------------|-----------------|--------------|----------------------|
|             | button                                                       | useri, panorama | superservice | Review in progress   |
| 2014 Sep 09 | here are some comments -<br>save and resubmit was<br>clicked | user1, panorama | superservice | Submitted for review |
| 2014 Sep 09 | here is some info                                            | user1, panorama | superservice | Submitted for review |
| 2014 Sep 09 |                                                              | user1, panorama | superservice | Submitted for review |

Depending on completion of the AEFI Record, the user may choose to complete the Record or indicate that more information or consultation is required.

 If the documentation is complete, select a Workgroup from the Assign To section, and click Review Complete. The user is required to enter comments in the text box.

The user is taken to the **Adverse Event Summary** screen, and a message indicates that the Adverse Event was saved successfully.

PANORAMA

**TIP:** If the users are not actively using the Work Management Module (Tasks), then this functionality may still be used in the AEFI report. Notification just needs to be done through email / telephone.

**NOTE:** Every time the AEFI Report is updated a comment is required. This is meant to track the changes made by the different contributors as audit information if required. It is not displayed from the record.

#### 3.0 Needs More Information / Consultation

The **Need More Information** and **Needs Consultation** functionality may be useful if the people that provide the information or consultation are Panorama users. When these buttons are selected, the user must select that individual or Workgroup in the **Assign To** section. The user(s) are notified through the **Work Management** Module with a Task. This task includes the comments and a hyperlink to the AEFI, so that the user may click directly to the Adverse Event. Once the user accesses the AEFI Record, updates and contributions are made, and then it is re-submitted.

This is the equivalent of passing the AEFI Record to another user to make contributions. Follow these steps for "Need More Information". The "Need Consultation" is the same and therefore not documented in this user guide.

 While the AEFI Record is in status 'Review in Progress', select a Workgroup / user in the Assign To section. Click the Needs More Information button. The user is prompted to add comments.

The user is taken to the **Adverse Event Summary** screen, and a message on the Header indicates that the Adverse Event has been updated.

- 2. The Workgroup /user is notified to make a contribution to the AEFI Record.
- 3. The user will navigate to the **Adverse Event Summary** screen and click on the radio button beside the adverse event and click **Update**.

The **Create Adverse Event** screen is displayed. At the bottom of the screen, open up and view the **AE History**. The comments and status, etc. are shown.

|                                                              | AE History                                                                                                    |                                                                                                    |                                                                                                    |  |  |  |  |
|--------------------------------------------------------------|----------------------------------------------------------------------------------------------------|----------------------------------------------------------------------------------------------------|----------------------------------------------------------------------------------------------------|--|--|--|--|
| Comments                                                     | Recorded By                                                                                                    | User Role                                                                                                    | Status                                                                                                    |  |  |  |  |
| Need more Information was<br>clicked                         | user1, panorama                                                                                                    | superservice                                                                                                    | Information required                                                                                                    |  |  |  |  |
| I clicked the "Start Review"<br>button                       | user1, panorama                                                                                                    | superservice                                                                                                    | Review in progress                                                                                                    |  |  |  |  |
| here are some comments -<br>save and resubmit was<br>clicked | user1, panorama                                                                                                    | superservice                                                                                                    | Submitted for review                                                                                                    |  |  |  |  |
| here is some info                                            | user1, panorama                                                                                                    | superservice                                                                                                    | Submitted for review                                                                                                    |  |  |  |  |
|                                                              | user1, panorama                                                                                                    | superservice                                                                                                    | Submitted for review                                                                                                    |  |  |  |  |
|                                                              | Comments Need more Information was clicked I clicked the "Start Review" button here are some comments - save and resubmit was clicked here is some info | Comments         Recorded By           Need more Information was<br>clicked         user1, panorama           I clicked the "Start Review"<br>button         user1, panorama           here are some comments -<br>save and resubmit was<br>clicked         user1, panorama           here is some info         user1, panorama           user1, panorama         user1, panorama | Comments         Recorded By         User Role           Need more Information was<br>clicked         user1, panorama         superservice           I clicked the "Start Review"<br>button         user1, panorama         superservice           here are some comments -<br>save and resubmit was<br>clicked         user1, panorama         superservice           here is some info         user1, panorama         superservice           user1, panorama         superservice           user1, panorama         superservice |  |  |  |  |

4. The user makes necessary contributions to the AEFI Record, click **Save**.

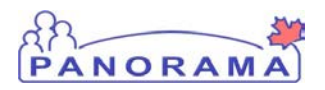

 Once the user is finished adding the information in the Record, and is ready to submit, navigate to the Assign To section and select a Workgroup / user. Click Save and Resubmit. The user must add comments in the text field.

The **Adverse Event Summary** is displayed, with a message indicating that the Adverse Event was resubmitted successfully.

The user to whom it is assigned will receive notification to contribute or finish the review of the AEFI Record.

 This user must once again update the Adverse Event. To do this, navigate to the Adverse Event Summary screen and click on the radio button beside the Adverse Event and click Update.

The **Create Adverse Event** screen is displayed. At the bottom of the screen, open up and view the **AE History**. The comments and status, etc. are shown.

| AE History & Hide AE |                                                              |                 |      |                   |                           |
|----------------------|--------------------------------------------------------------|-----------------|------|-------------------|---------------------------|
| Date                 | Comments                                                     | Recorded By     |      | User Role         | Status                    |
| 2014 Sep 09          | Added information and now save and Resubmit                  | user1, panorama | 5    | superservice      | Submitted for review      |
| 2014 Sep 09          | Need more Information was<br>clicked                         | user1, panorama | 5    | superservice      | Information required      |
| 2014 Sep 09          | I clicked the "Start Review"<br>button                       | user1, panorama | 5    | superservice      | Review in progress        |
| 2014 Sep 09          | here are some comments -<br>save and resubmit was<br>clicked | user1, panorama | 5    | superservice      | Submitted for review      |
| 2014 Sen 00          | hara ie coma info                                            | ueer1 nonoromo  |      | eunareanvica      | Submitted for review      |
|                      |                                                              |                 | Save | Save and Resubmit | Start Review Print Cancel |

7. The user may choose to **Start Review**. Comments must be added to the text box.

A message is displayed at the top of the screen indicating that the Adverse Event is under review.

8. Make any changes necessary, then, once complete, select the Workgroup / user in the **Assign To** section, and click **Review Complete**.

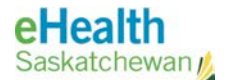

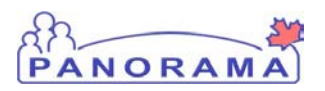

### E. Delete Adverse Event

An Adverse Event may be deleted if entered in error, a decision was altered, or for another reason. Please be sure to follow Saskatchewan policy and procedures before deleting clinical records.

The **Adverse Event Summary** screen contains all of the AEFI Records entered or deleted for the client.

**Pre-requisites:** The user has successfully logged into Panorama. User is in the Immunization module (tab). Client is in context. An AEFI Record currently exists.

Menu Access: Select Immunizations > Adverse Events (AEFI)

- 1. Click Immunizations > Adverse Events (AEFI) from the left navigation bar. The Adverse Event Summary screen displays.
- 2. To select an existing Adverse Event, click the radio button beside the adverse event to be deleted.

| Adverse Event Summary                                                            |                                  |                                                     |                                             | () E                                                 |
|----------------------------------------------------------------------------------|----------------------------------|-----------------------------------------------------|---------------------------------------------|------------------------------------------------------|
| A Warnings                                                                       |                                  |                                                     |                                             | ACTIVE                                               |
| Client ID: Name(First,Middl<br>589 Penelope JS-Platy                             | e,Last)/Gender:<br>/pus / Female | Health Card N<br>-                                  | <b>D</b> :                                  | Date of Birth / Age:<br>2010 Feb 23 / 4 yrs 6<br>mos |
| Phone Number: Jurisdiction Info:<br>(306)-333-4300(Primary Saskatchewan,Sashome) | skatoon RHA                      | Additional ID<br>Provincial healt<br>identifier / - | Type / Additional ID:<br>h service provider |                                                      |
| Adverse Event Summary                                                            |                                  |                                                     |                                             |                                                      |
| Please select a reason                                                           | for deletion:                    |                                                     |                                             |                                                      |
| Row Actions: Update                                                              | Delete                           |                                                     |                                             | Create Adverse Event                                 |
| Select Event ID Altered decision<br>Entered in error<br>Other                    | Date Adm                         | inistered                                           | Date Reported                               | ▼ <u>Status</u> ▼                                    |
| • 12 DTaP-IPV-Hib                                                                | 2014 Sep                         | 04                                                  | 2014 Sep 09                                 | Review in progress                                   |
| () <u>13</u> MMR-Var                                                             | 2011 Nov 2                       | 23                                                  | 2014 Sep 02                                 | Review complete                                      |
| 14         Pneu-C-13                                                             | 2010 Jun 2                       | 28                                                  | 2014 Aug 31                                 | Information required                                 |

3. Select a reason for deletion. If Reason is **Other**, then add details in the text box that becomes activated.

The message displays that the Adverse Event was deleted successfully.

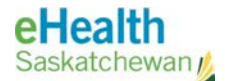

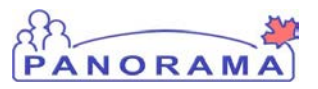

The Adverse Event Summary screen shows the AEFI Record is now deleted, and can no longer be updated (the radio button beside it is removed).

| dvers                         | se Event S                                          | Summary                                                                             |                                                         |                                                          |                                             |          | (                                                        | ? [    |
|-------------------------------|-----------------------------------------------------|-------------------------------------------------------------------------------------|---------------------------------------------------------|----------------------------------------------------------|---------------------------------------------|----------|----------------------------------------------------------|--------|
| 🔥 Warr                        | nings                                               |                                                                                     |                                                         |                                                          |                                             |          |                                                          | ACTIVE |
| Client II<br>589              | D:                                                  | Name(First,Middle,La<br>Penelope JS-Platypus                                        | ast)/Gender:<br>; / Female                              | Health Card No:<br>-                                     |                                             | Da<br>20 | ate of Birth / Age:<br>010 Feb 23 / 4 yrs 6<br>os        |        |
| Phone N<br>(306)-333<br>home) | umber:<br>3-4300(Primary                            | Jurisdiction Info:<br>Saskatchewan,Saskat                                           | toon RHA                                                | Additional ID Typ<br>Provincial health<br>identifier / - | pe / Additional ID:<br>service provider     |          |                                                          |        |
|                               |                                                     |                                                                                     |                                                         |                                                          |                                             |          |                                                          |        |
| dverse                        | Event Summar                                        | у                                                                                   |                                                         |                                                          |                                             |          |                                                          |        |
| dverse<br>Row Actie           | Event Summar                                        | y<br>Please select a reason for                                                     | deletion:<br>Delete                                     | _                                                        |                                             |          | Create Adverse E                                         | Event  |
| dverse<br>Row Actio<br>Select | Event Summar<br>ons: Update<br>Event ID             | y<br>Please select a reason for<br>\$<br>Immunization(s)                            | deletion:<br>Delete<br>Date Adm                         | ninistered                                               | Date Reported                               | •        | Create Adverse E                                         | Event  |
| dverse<br>Row Actio<br>Select | Event Summar<br>ons: Update<br>Event ID<br>12       | y<br>Please select a reason for<br>Immunization(s)<br>DTaP-IPV-Hib                  | deletion:<br>Delete<br>Date Adm<br>2014 Sep             | linistered<br>04                                         | Date Reported                               | •        | Create Adverse B<br>Status<br>Deleted                    | Event  |
| dverse<br>Row Actio<br>Select | Event Summar<br>ons: Update<br>Event ID<br>12<br>13 | y<br>Please select a reason for<br>\$<br>Immunization(s)<br>DTaP-IPV-Hib<br>MMR-Var | deletion:<br>Delete<br>Date Adm<br>2014 Sep<br>2011 Nov | ninistered<br>04<br>23                                   | Date Reported<br>2014 Sep 09<br>2014 Sep 02 | •        | Create Adverse I<br>Status<br>Deleted<br>Review complete | Event  |

4. To view the Adverse Event, click on the hyperlink.

The **AE History** at the bottom of the Record indicates the reason for deletion.

| ato        | Commenta                | Recorded By     | User Role    | Status               |
|------------|-------------------------|-----------------|--------------|----------------------|
| 014 Sep 09 | Altered decision        | user1, panorama | superservice | Deleted              |
| 014 Sep 09 |                         | user1, panorama | superservice | Review in progress   |
| 014 Sep 09 | here is some info saved | user1, panorama | superservice | Submitted for review |
| 014 Sep 09 | saved info              | user1, panorama | superservice | Submitted for review |
| 014 Sep 09 |                         | user1, panorama | superservice | Submitted for review |
|            |                         |                 |              |                      |
|            |                         |                 |              |                      |

5. Click Cancel to return to the Adverse Event Summary screen.